# **DDJJ WEB**

# Contribuyentes Locales de Ingresos Brutos

# **GUIA DEL USUARIO**

Ministerio de Economía- Secretaría de Finanzas e Ingresos Públicos - Sectorial de Informática

# GUIA DEL USUARIO

# Tabla de Contenidos

| 1- Introducción                                                                           | 3  |
|-------------------------------------------------------------------------------------------|----|
| 2- Acceso a la funcionalidad.                                                             | 3  |
| 2.a Historial de DDJJ Despliegue de un año fiscal. para su visualización o actualización. | 5  |
| 2.b Nueva DDJJ                                                                            | 6  |
| 3- Funcionalidades disponibles.                                                           | 7  |
| 3.a Para DDJJ Existentes.                                                                 | 7  |
| 3.a.1 Ver                                                                                 | 7  |
| 3.a.2 Editar                                                                              | 10 |
| 3.a.3 Eliminar                                                                            | 10 |
| 3.a.4 Reabrir                                                                             | 10 |
| 3.a.5 Imprimir                                                                            | 10 |
| 3.a.6 Rectificar(Duplicar)                                                                | 10 |
| 3.a.7 Pagar                                                                               | 11 |
| 3.b Nueva DDJJ                                                                            | 12 |
| 3.b.1 Datos Generales para el cálculo                                                     | 12 |
| 3.b.2 Actividades                                                                         | 12 |
| 3.b.2.a Monto No Gravado                                                                  | 14 |
| 3.b.2.b Diferencia a Mínimo:                                                              | 15 |
| 3.b.3 Deducciones aplicables a la DDJJ.                                                   | 15 |
| 3.b.3.a Saldo a Favor de periodos anteriores:                                             | 15 |
| 3.b.3.b Retenciones y Percepciones en detalle                                             | 15 |
| 3.b.3.b.1 Ver                                                                             | 17 |
| 3.b.3.b.2 Actualizar                                                                      | 17 |
| 3.b.3.b.3 Reiniciar Gestión de Deducciones                                                | 20 |
| 3.b.3.b.4 Actualizar Deducciones desde Sistema.                                           | 20 |
| 3.b.3.b.5 Cargar Archivos                                                                 | 22 |
| 3.b.4 Otros pagos para deducir de la DDJJ                                                 | 23 |
| 3.b.5 Otras facilidades en la gestión de deducciones.                                     | 24 |
| 3.b.6 Datos de Contacto                                                                   | 25 |
| Apartado: De la Forma de Cálculo de Saldos de una DDJJ                                    | 25 |
| ANEXO Diseño de archivo para carga en lote de deducciones                                 | 28 |

# 1-Introducción

Esta funcionalidad se accede desde el menú que presenta el Padrón Web para contribuyentes locales. Esto es en la siguiente URL:

## https://www.santafe.gov.ar/siat

Es preciso contar con clave fiscal de AFIP nivel 3. Como prerrequisito debe haber optado por la adhesión al servicio de padrón web desde la página de AFIP.

Una vez dentro del padrón se selecciona la siguiente opción :

Sección Gestión de Cuentas.--> Botón DDJJ Contribuyentes Locales.

El proyecto general tiende a reemplazar en forma definitiva al uso de un aplicativo standalone, permitiendo a los contribuyentes agilizar el proceso de confección y presentación de las DDJJ (en un principio mensuales, luego se incorporará también la posibilidad de elaboración automática de la DDJJ Anual).

La ventaja entonces es la integración de esta información a los datos de Padrón de contribuyentes, que resulta ser sumamente importante para conformar el estado de cuenta y el cumplimiento con el fisco provincial. Se logra con esto agilizar dichos tiempos, acortar pasos y a su vez garantizar la consistencia e integridad de la información Supone contar con la información declarada como contribuyente totalmente al día, ya que constituye la base para la confección correcta de las declaraciones.

# 2- Acceso a la funcionalidad.

| CESE DE ACTIVIDADES - CESE COMO AGENTE DE RETENCIÓN Y/O PERCEPCIÓN                     | INGRESAR |
|----------------------------------------------------------------------------------------|----------|
| GESTIÓN DE CUENTAS                                                                     |          |
| VISUALIZACIÓN Y/O LIQUIDACIÓN DE DEUDA E IMPRESIÓN DE BOLETAS PARA TODOS LOS IMPUESTOS | INGRESAR |
| SOLICITUD DE EXENCIÓN DE INGRESOS BRUTOS                                               | INGRESAR |
| DDJJ DE INGRESOS BRUTOS                                                                | INGRESAR |
| CONSULTAS                                                                              |          |
| REIMPRESIÓN DE CONSTANCIA DE TRÁMITES                                                  | INGRESAR |
| CONSTANCIAS                                                                            |          |
| CONSTANCIA DE EXENCIÓN DE INGRESOS BRUTOS                                              | INGRESAR |
| CONSTANCIA DE INSCRIPCIÓN DE INGRESOS BRUTOS - DATOS VIGENTES                          | INGRESAR |
| CONSTANCIA DE INSCRIPCIÓN DE INGRESOS BRUTOS - DATOS VIGENTES E HISTÓRICOS             | INGRESAR |

Haciendo click en el botón **INGRESAR**, se presenta el formulario principal de gestión de Declaraciones Juradas. En este momento la aplicación recupera los registros existentes de todas las DDJJ, como también la información y datos relacionados al contribuyente en nuestro padrón.

Se muestra en la parte superior los datos del contribuyente, y a continuación se conforma, en primer lugar, una grilla desplegable de las DDJJ presentadas por el contribuyente, organizada y agrupando las mismas por año fiscal. En segundo lugar se presentan los campos para consignar el periodo para el cual se desea confeccionar una nueva DDJJ.

Siempre es conveniente desplegar primero la grilla del año fiscal para el cual se va a realizar la nueva declaración, para corroborar que ya no exista la DDJJ que se está por declarar.

| PROVINCIA<br>DE SANTA FE                                       |                                            | 000 |
|----------------------------------------------------------------|--------------------------------------------|-----|
| GESTIÓN DE DDJJ DE INGRESOS BRUTOS                             |                                            |     |
| CONTRIBUYENTE                                                  |                                            |     |
| APELLIDO Y NOMBRE O RAZON SOCIAL                               | CUT<br>M <sup>11</sup>                     |     |
| NUMERO DE CLENIA                                               | FECHA DE INICIO<br>01/08/2002              |     |
| ESTADO<br>Altivo                                               | CARACTER INSCRIPCIÓN<br>Contrituyens Lacil |     |
| HISTORIAL DE DD3]                                              |                                            |     |
| (17) la                                                        |                                            |     |
| NUEVA DD33                                                     |                                            |     |
| SELECCIONE EL PERÍODO PARA EL CUAL DISEA GENERAR UNA NUEVA ODU |                                            |     |
| Alio MS MOMERODE CUENTA                                        |                                            |     |
|                                                                |                                            |     |
| VOLVER                                                         |                                            |     |

# 2.a Historial de DDJJ

Despliegue de un año fiscal. para su visualización o actualización.

| nta Fe<br>Provincio                        |                    |               |           |      |             |                    | (           | 000             |
|--------------------------------------------|--------------------|---------------|-----------|------|-------------|--------------------|-------------|-----------------|
| )2019                                      |                    |               |           |      |             |                    |             |                 |
| cciones                                    | Nro. Inscrip. IIBB | Estado Cuenta | Pariodo   | Sec. | Estado      | Fecha Presentación | A Favor API | A Favor Contrib |
| Ver Imprimir Pagar Rechthrar(Duminar)      | (                  | Activo        | 2019/11   | υ    | Presentada  | 09/17/2018         | A10498.00   | 0.00            |
| Ver Imprir ni Pagar Reculficar (Duoticar)  | 0"1398" 4          | Activo        | 2019/10   | 0    | Presentada  | C7/11/2019         | 329593.0C   | 0.00            |
| Vise Imprimie Pagae Restificae(Dualicae)   | 071208- 1          | Activo        | 2019/09   | 0    | Presentada  | 13/10/2019         | 276481.00   | 0.00            |
| Ver Imprimir Pagar Rectificar (Duo.icar)   | ******** ).        | Activo        | 2019/08   | 0    | Presentada  | 11/09/2019         | 310073.0C   | 0.00            |
| Ver Imprimir Pagar Rectificar (Duo.icar)   | 0/                 | Activo        | 2019/07   | 0    | Presentada  | C8/08/2019         | 212728.00   | 0.00            |
| Ver Inipitriti Pagar Rectificar (Dusticat) | 02]4               | Act№o         | 2019/06   | 0    | Presentada  | C7/07/2019         | 269746.00   | 0.00            |
| Ver Imprimir Pagar Rectificar (Duo.icar)   | 021                | λαίνο         | 2019/05   | 0    | Presentada  | 11/06/2019         | 321011.0C   | 0.00            |
| Ver Imprimir Pagar Rentificar (Dun inar)   | n                  | 14ir.0        | 1.11 n.¥V | n    | Presentaria | 15/05/0114         | ,41417 III. | nnn             |
| Vei Imprin in Pagar Rectificar (Duusicar)  | 02: /              | Activo        | 2019/C3   | 0    | Presentada  | 12/04/2019         | 287102.00   | 0.00            |
| Ver Imprimir Pagar Rectificar (Dup.icar)   | 0214               | Activo        | 2019/02   | 0    | Presentada  | C8/03/2019         | 169377.00   | 0.00            |

Por cada año fiscal, al pulsar sobre el signo + se despliega una lista de DDJJ por periodo presentadas dentro de dicho año y en función del estado de cada DDJJ aparecen habilitadas las funciones posibles de aplicar sobre cada una.

Por cada línea se visualiza:

- Número de Inscripción IIBB: Es el número de cuenta como contribuyente local bajo la cual se confeccionó la DDJJ.

- Estado Cuenta: Se refiere a si la cuenta de ingresos brutos bajo la cual se realizó la DDJJ se encuentra Activa o Clausurada.

-Periodo: Año Fiscal y Cuota a la que pertenece la DDJJ.

-Sec: Secuencia de presentación , indica si se trata de una DDJJ Original (0) o Rectificativa (1 a N);

-Estado: Se refiere a la situacion de la DJJ respecto a la formalización de su presentación.

- Fecha Presentación: Es la fecha en que la DDJJ pasó a estar Presentada.

- A Favor API: Indica el impuesto determinado a pagar de parte del contribuyente, resultante de su declaración.

- A Favor Contrib.: Es el importe resultante de la liquidación del impuesto segun lo declarado, en caso que esta haya resultado en un valor a favor del contribuyente.

#### Nota : Acerca de la secuencialidad de Estados de una DDJJ.

En esta grilla, donde se presenta el resúmen de DDJJ registradas en el sistema, una de las columnas contiene información acerca del ESTADO de cada DDJJ para el sistema. En lineas generales la DDJJ estará:

**Borrador**: Cuando un contribuyente decida comenzar a confeccionar una Nueva DDJJ, sea esta de un periodo nunca presentado antes, o bien la Rectificativa de una DDJJ anteriormente Presentada. Desde este estado puede pasar a Cerrada o Presentada.

**Cerrada**: Este estado va a permitir a los contribuyentes tener el control previo a la presentación, para evitar así que deba rectificar por errores quizás de edición y no de consignación final. Digamos que Cerrada es un estado intermedio entre la elaboración y la presentación. De este estado podrá :

- a) Volver a editar (es decir convertirlo nuevamente a Borrador) desde dos lugares:
  - a.1) Desde la misma pantalla de declaración en el extremo inferior del formulaio, se habilitará el botón de Reabrir .
- a.2) Desde la grilla , pulsando el boton Reabrir(editar) , lo que la convierte a estado Borrador nuevamente.b) Presentar. Esto es formalizar la presentación ante API.

**Presentada**: Así se encuentran las DDJJ que fueran registradas en el sistema, ya sea elaboradas con esta nueva funcionalidad, o con el Aplicativo IBSF. Ya fueron aceptadas como válidas por el organismo. Es el estado equivalente a la acción de imputación en los registros del organismo, una vez que el contribuyente realiza la presentación a través del sitio de AFIP mientras se usa aplicativo.

El estado de una DDJJ es el factor que determina qué acciones son habilitadas a realizar para cada una de ellas desde esta grilla. Así por ejemplo:

- Si se encuentra en estado BORRADOR podrá Eliminar el borrador, Continuar Editando, Consultar o Imprimir el borrador. -Si está en estado CERRADA, podrá Ver, Imprimir , Reabrir para continuar editando o Presentar.

- Si se encuentra PRESENTADA se podrá Rectificar, Consultar (Ver), Imprimir o Pagar.

#### 2.b Nueva DDJJ.

Si desea elaborar una nueva DDJJ, de un periodo que no figure en la grilla, debe consignar el año fiscal, periodo a la que corresponderá la misma. Si el contribuyente contara en su historial con más de una cuenta como tal, se le presenta un alista desplegable con dichos números para que pueda elegir bajo cuál desea realizar la declaración.

#### Importante:

En esta primera versión de la funcionalidad, sólo se podrán declarar o gestionar declaraciones ya hechas **a partir del año fiscal 2018**. Por el momento para periodos más antiguos deberá continuar utilizándose el aplicativo domicliario , siguiendo el circuito de presentación por AFIP. De todas maneras una vez cumplido dicho circuito, podrán ser visualizadas en la grilla mencionada en 2.a.

### **3- Funcionalidades disponibles**

#### **3.a Para DDJJ Existentes.**

En la grilla mencionada en 2.a, se presenta una linea por cada periodo rendido dentro de un año fiscal. Como se dijera en oportunidad de describir dicha grilla, en función del estado en que se encuentre cada periodo se habilitarán las acciones posibles de realizar con cada una. Así por ejemplo habra funciones comunes a todas como por ejemplo Ver o Imprimir. A continuación se detalla cada una de ellas:

## 3.a.1 Ver

Es la visualización del detalle completo de una DDJJ independientemente del estado en que se encuentre. En las imágenes siguientes se muestra a modo de ejemplo las secciones que aparecen en la visualización:

| DECI         | LARACIÓN JURADA<br>RESOS BRUTOS                                                                                                    |              |                  |              |             |          |             |
|--------------|----------------------------------------------------------------------------------------------------|--------------|------------------|--------------|-------------|----------|-------------|
| ORIG         | inal                                                                                                    |              |                  |              |             |          |             |
| CONTR        | RIBUYENTE                                                                                                    |              |                  |              |             |          |             |
|              | O Y NOMBRE O RAZÓN SOCIAL CUIT                                                                                                    |              |                  |              |             |          |             |
| NÚMERO       | D DE CUENTA FECHA DE INIC                                                                                                    | ю            |                  |              |             |          |             |
| 02:          | <sup></sup> 4 20/07/1977                                                                                                    |              |                  |              |             |          |             |
| Activo       |                                                                                                    |              |                  |              |             |          |             |
| DATOS        | ADICIONALES PARA EL CÁLCULO                                                                                                    |              |                  |              |             |          |             |
| AÑO          | PERIODO                                                                                                    |              |                  |              |             |          |             |
| CANTID.      | DE TITULARES                                                                                                    |              |                  |              |             |          |             |
| 1            |                                                                                                    |              |                  |              |             |          |             |
| CANTID.      | AD DE DEPENDIENTES PARA ACTIVIDADES GRAVADAS                                                                                                  |              |                  |              |             |          |             |
| CANTID.<br>2 | AD DE DEPENDIENTES PARA ACTIVIDADES EXENTAS / NO GRAVADAS                                                                                     |              |                  |              |             |          |             |
| £            |                                                                                                    |              |                  |              |             |          |             |
| ACTIVID      | ADEC.                                                                                                    |              |                  |              |             |          |             |
| ACTIVIDA     | ADES                                                                                                    |              |                  |              |             |          |             |
| ACTIVIDA     | ADES VIGENTES EN PADRÓN                                                                                                    |              |                  |              |             |          |             |
|              |                                                                                                    | _            |                  | _            |             | _        |             |
|              |                                                                                                    |              |                  |              |             |          |             |
| Código       | Descripción                                                                                                    |              |                  | Grupo        |             | Adiciona | l Requerido |
| 463111       | 463111-VENTA AL POR MAYOR DE PRODUCTOS LÁCTEOS                                                                                                |              | Actividades de F | Rubros de Co | omercio     | NO       |             |
| 463112       | 463112-VENTA AL POR MAYOR DE FIAMBRES Y QUESOS                                                                                                |              | Actividades de F | lubros de Co | omercio     | NO       |             |
| 681098       | 4/1120-VEN IA AL PUR MENUR EN SUPERMERCADOS<br>681098-SERVICIOS INMORILIARIOS REALIZADOS POR CLIENTA PROPIA. CON RIENES LIRRANOS PROPIOS O AR | RENDADOS     | Actividades de l | lubros de Co | omercio     | NO       |             |
| 001070       | N.C.P.                                                                                                    | INCHER BROOD | Actividades de l | (00103 02 3) | . MClos     | 110      |             |
| 681099       | 681099-SERVICIOS INMOBILIARIOS REALIZADOS POR CUENTA PROPIA, CON BIENES RURALES PROPIOS O ARI<br>N.C.P.                                       | RENDADOS     | Actividades de F | lubros de Se | ervicios    | NO       |             |
|              |                                                                                                    |              |                  |              |             |          |             |
|              |                                                                                                    |              |                  |              |             | _        |             |
| ACTIVIDA     | ADES DECLARADAS                                                                                                    |              |                  |              |             |          |             |
| Código       | Descripción                                                                                                    | Monto        | Imponible        | Exento       | Datos Adic. | Alicuota | Impuesto    |
| 463111       | 463111-VENTA AL POR MAYOR DE PRODUCTOS LÁCTEOS                                                                                                |              | 25000.00         | No           |             | 5.00%    | 1250.00     |
|              |                                                                                                    |              |                  |              |             |          |             |

| 471120 471120-VENTA A                    | L POR MENOR EN SI            |                                               |                       | 3800000.00 N   | 5.00%          | 190000.00 |
|------------------------------------------|------------------------------|-----------------------------------------------|-----------------------|----------------|----------------|-----------|
| 0 ARRENDADOS N                           | N.C.P.                       | REALIZADOS POR CUENTA PROPIA, CON BIENE.      | 5 GRDANUS PRUPIUS     | 0.00 N         | 5.50%          | 0.00      |
| 681099 681099-SERVICIO<br>O ARRENDADOS M | 05 INMOBILIARIOS F<br>N.C.P. | REALIZADOS POR CUENTA PROPIA, CON BIENE       | 5 RURALES PROPIOS     | 0.00 N         | D 6.50%        | 0.00      |
| TOTAL MONTO IMPONIBLE DEG                | CLARADO                      | IMP                                           | UESTO DETERMINADO     | 195375.00      |                |           |
|                                          | 3930000.00                   |                                               |                       | 1933/3.00      |                |           |
| CONSIGNACIÓN DE IMP                      | ORTES NO GRAV                | ADOS ACORDE AL ART. 127 CÓDIGO                | FISCAL                |                |                |           |
| IMPORTES NO GRAVADO                      |                              |                                               | IMPORTE               |                |                |           |
| ART 127 INC B) C.F. TRANSPO              | RTE INTERNACIONA             | LL PASAJEROS Y/O CARGAS EN ESTADOS 🗸          | 0.00                  |                |                |           |
| AGREGAR                                  |                              |                                               |                       |                |                |           |
| MONTO NO GRAVADO D                       | FCLARADO                     |                                               |                       |                |                |           |
|                                          |                              |                                               | luna a                |                |                |           |
| Concepto<br>No hay montos no gravados de | clarados.                    |                                               | Impori                | e              |                | _         |
| MONTO NO GRAVADO                         | DIF                          | ERENCIA A MÍNIMO NEGATIVA                     | FRENCIA A MÍNIMO POSI | TIVA           |                |           |
|                                          | 0.00                         | 0.00                                          |                       | 0.00           |                |           |
| RETENCIONES/PERCEPC                      | IONES/ <u>OTRO</u> S I       | PAGOS/DREI                                    |                       |                |                |           |
|                                          |                              |                                               |                       |                |                |           |
|                                          | SAI<br>20                    | LDO A FAVOR DEL PERIODO ANTERIOR (<br>21-03 ) |                       |                |                |           |
|                                          |                              | 0.00                                          |                       |                |                |           |
|                                          | ſŎ                           | INCIGENCIONES SIPRIE Y SIRCAR<br>221727.00    |                       |                |                |           |
|                                          | TO                           | TAL PERCEPCIONES SIPRIB Y SIRCAR<br>590242.40 |                       |                |                |           |
|                                          | то                           | TAL DE SIRCREB                                |                       |                |                |           |
|                                          | то                           | TAL DE SIRPEI                                 |                       |                |                |           |
|                                          | то                           | 0.00<br>TAL OTROS PAGOS                       |                       |                |                |           |
|                                          | 10                           | 0.00                                          |                       |                |                |           |
|                                          | 10                           | IAL DER REGLE INSP<br>0.00                    |                       |                |                |           |
|                                          | AC                           | UMULADO DEDUCCIONES<br>812906.70              |                       |                |                |           |
|                                          | V                            | ER DETALLES                                   |                       |                |                |           |
|                                          |                              |                                               |                       |                |                |           |
| SALDO DETERMINADO                        |                              |                                               |                       |                |                |           |
|                                          |                              |                                               |                       |                |                |           |
|                                          | A F                          | AVOR DELCONTRIBUYENTE A                       | FAVOR DE LA API       | 0.00           |                |           |
|                                          |                              | 61/551./0                                     |                       | 0.00           |                |           |
|                                          |                              |                                               |                       |                |                |           |
| ΟΝΤΑCΤΟ                                  |                              |                                               |                       |                |                |           |
| Contactos Actualos                       | _                            |                                               | _                     | _              | _              | _         |
| Correo Electrón                          | ńco                          | Nombre Contacto                               |                       | Teléfono Fijo  | Teléfono Movil | Fax       |
| nail@mail.com                            |                              | SCAPIN ANA MARIA                              | 0341 48561            | .87            |                |           |
| contro o contrón de                      |                              |                                               | uniter for            |                |                |           |
| nail@mail.com                            |                              |                                               | SC                    | . A            |                |           |
| CÓDIGO DE ÁREA TI<br>0341 4              | ELEFONO FIJO                 |                                               | CÓDIGO DE ÁREA        | TELÉFONO MÓVIL |                |           |
| -AX                                      |                              |                                               |                       |                |                |           |
| VOLVER                                   |                              |                                               |                       |                |                |           |
|                                          |                              |                                               |                       |                |                |           |
|                                          |                              |                                               |                       |                |                |           |

Al final del formulario, en función del ESTADO en que se encuente la DDJJ que se seleccionó para visualizar, se presentan las opciones para cambios de estado si asi fuera posible, Por ejemplo, si se esta viendo una DDJJ en estado borrador, se habilitan las opciones de Editar y Cerrar, como acciones posibles. Si esta en estado Cerrada permitirá PRESENTAR desde este lugar. De esta manera se evita que deba regresar a la grilla de DDJJS para efectuar alguna de estas acciones sobre la misma. Ejemplo de botones en caso de DDJJ en estado Borrador:

| CONTACTO                                                             |                         |                  |                                                                 |                |     |        |
|----------------------------------------------------------------------|-------------------------|------------------|-----------------------------------------------------------------|----------------|-----|--------|
|                                                                      |                         |                  |                                                                 |                |     |        |
| Contactos Actuales                                                   |                         |                  |                                                                 |                |     |        |
| Correo Elect                                                         | rónico                  | Nombre Contacto  | Teléfono Fijo                                                   | Teléfono Movil | Fax |        |
| mail@mail.com                                                        |                         | SCAPIN ANA MARIA | 0341 4856187                                                    |                |     |        |
| CORREO ELECTRÓNICO<br>mail@mail.com<br>CÓDIGO DE ÁREA<br>0341<br>FAX | TELÊFONO FUO<br>4856187 | CÓDIG            | NOMBRE CONTACTO<br>SCAPIN ANA MARIA<br>O DE ÁREA TELÉFONO MÓVIL |                |     |        |
| EDITAR                                                               | VOLVER                  |                  |                                                                 |                |     |        |
|                                                                      |                         |                  |                                                                 |                |     | arriba |

Como se observa en la imagen donde se despliega el bloque de retenciones y percepciones más arriba, si se desea visualizar el detalle de las retenciones y percepciones deberá hacer clic en el botón Ver Deducciones, lo que lo llevará a un subfomulario con dicho detalle:

| 2018/09                               |                 |         |          |   |            |          |
|---------------------------------------|-----------------|---------|----------|---|------------|----------|
| RETENCIONES/PERCEPCIONES/RECAU        | DACIONES        |         |          |   |            |          |
| Тіро                                  |                 | Orlgen  | Cantidad |   | Importe    | Acciones |
| Retención                             | SIPRIB Y SIRCAR |         |          | 5 | 1283.88    | Ver      |
| Recaudación                           | SIRCREB         |         |          | 0 | 0.00       | Ver      |
| Percepción                            | SIRPEI          |         |          | 0 | 0.00       | Ver      |
| Totales registrados:                  |                 |         |          | 5 | 1283.88    |          |
|                                       |                 |         |          |   |            |          |
| OTRAS DEDUCCIONES DECLARADAS P        | OR EL CONTRIBUY | ENTE    |          |   |            |          |
| OTRAS DEDUCCIONES DECLARADAS          |                 |         |          |   |            |          |
| Concepto                              |                 | Importe |          |   | Fecha Pago | >        |
| No hay otras deducciones registradas. |                 |         |          |   |            |          |
| TOTAL GENERAL                         |                 | 1283.88 |          |   |            |          |

Una vez en esta sección, podrá optarse por ver el detalle de todas las retenciones que fueron consideradas en la DDJJ, pulsando clic en el botón VER. Allí se muestra en forma de grilla:

# GUIA DEL USUARIO

| <b>PERÍODO</b><br>2018/09 |      |             |      |                        |         |
|---------------------------|------|-------------|------|------------------------|---------|
| Retención SIPRIB / SIRCAR |      |             |      |                        |         |
| Decidendes (d. E. d., E). | _    |             | _    |                        | _       |
| Fecha                     | Tipo | Agente      | Comp | Número                 | Importe |
| 31/08/2018                | р    | 30500010912 | s    | 010501820050100287218  | 12.32   |
| 31/08/2018                | Р    | 30712331239 | S    | 4260002600200001409055 | 19.64   |
| 31/08/2018                | Р    | 30500011072 | S    | 040032540000171154065  | 0.33    |
| 30/08/2018                | R    | 30505779858 | С    | 36117                  | 963.65  |
| 16/08/2018                | Р    | 30525517094 | С    | 1000290951             | 287.94  |
| ⊷ 1 →                     |      |             |      |                        |         |

#### 3.a.2 Editar

Esta función está disponible para las DDJJ en estado BORRADOR, es decir, en edición por parte del contribuyente. El estado Borrador le permite al usuario interrumpir y retomar la elaboración de una DDJJ hasta tanto cuente con los datos seguros para su presentación.

Una vez elegida esta funcionalidad, se despliega un formulario con los datos que han sido consignados hasta ese momento. Cuenta con una sección para datos generales, lista de actividades a declarar, lista de actividades declaradas y guardadas. De la grilla donde constan las actividaes ya declaradas, se podrá Eliminar o Editar cada una de ellas. El Editar va a mostrar los datos en los campos de carga correspondientes en la parte superior de la grilla . Ver Descripción de cada valor a consignar en la sección Nueva DDJJ de este mismo documento.

#### 3.a.3 Eliminar

Así como puede editar para continuar creando una DDJJ o una rectificactiva, si considera necesario podrá eliminar un borrador a través de esta función. Como bien refiere, sólo permite eliminar DDJJ en estado Borrador.

#### 3.a.4 Reabrir

El contribuyente podrá volver a modo Borrador a una DDJJ que fue cerrada, para poder continuar completándola o modificarla. Sólo cambia el estado de la DDJJ, para modificarla utilizar la funcionalidad de Editar.

#### 3.a.5 Imprimir

Desde esta opción se podrá obtener en formato PDF una DDJJ en formato papel.

## **3.a.6 Rectificar(Duplicar)**

En caso de ser necesario, el contribuyente puede modificar una DDJJ ya presentada desde esta opción. Opera igual que la función Editar, con la diferencia de que al ser elegida

esta, se la replica en modo Borrador con todos sus datos. Previo a esta réplica solicita la confirmación de parte del contribuyente, ya que sin dudas genera un borrador de rectificativa.

| DE SANTA FE                                     |                                                                                                    | 000 |
|-------------------------------------------------|----------------------------------------------------------------------------------------------------|-----|
| DECLARACIÓN JURADA<br>INGRESOS BRUTOS           |                                                                                                    |     |
| RECTIFICATIVA NRO 1                             |                                                                                                    |     |
| CONTRIBUTENTE                                   | North R                                                                                                |     |
| APELLIDO Y NOMERE D RAZÓN SOCIAL                | Ayuda La declanación jurada se duplició correctamente. Puede convenzar a confeccionar la recolocativa. |     |
| NUMERO DE CUENTA<br>O                           |                                                                                                    |     |
| ESTADO<br>Activo                                | Auguar                                                                                                 |     |
| DATOS ADICIONALES PARA EL CÁLC                  | R0                                                                                                    |     |
| ABO PREIDOD<br>JOIN 10<br>HIDTUD OF HICTNICKTHA |                                                                                                    |     |
| AARTER ON DEFENSION OF MIDE MINOR WITH          |                                                                                                    |     |
| CANTURE DE TITULAIRES                           | 1                                                                                                    |     |
| EXAMPLE DE COMPETITIONES PARA                   |                                                                                                    |     |

Esta opción solo estará disponible para la última DDJJ del mismo periodo que se encuentra en estado Presentada. Esto es, si se tiene una DDJJ Original Presentada, y una DDJJ rectificativa también Presentada, solo verá la opción para Rectificar esta última rectificativa.

#### 3.a.7 Pagar

Cuando se presenta una DDJJ queda en condiciones de ser completada con el pago del saldo resultante a favor de API. Desde esta función el contribuyente podrá generar un VEP para dicho periodo presentado. Esta acción estará disponible siempre para cada DDJJ que se encuentre en estado PRESENTADA.

La opción de pago ofrecida es a través de la generación de un VEP, dentro de esta misma aplicación. El mismo podrá confeccionarse para el pago de:

- Capital (si la DDJJ referida aún no ha vencido),

- Capital e Intereses (si no ha sido abonada y ya ha vencido el plazo de presentación y pago de la misma)

- de Intereses solamente (si ya posee el pago de capital efectuado y este ha sido fuera de término). Desde aquí se genera el **VEP** seleccionado la Red de destino. La acción debe completarse desde el homebanking al cual esté asociado el CUIT.

## GUIA DEL USUARIO

| GENERACIÓN DE VEP                                                                 |                                                                                                    |  |
|-----------------------------------------------------------------------------------|----------------------------------------------------------------------------------------------------|--|
|                                                                                   |                                                                                                    |  |
| Info Ya existen volantes de pago gene<br>Previo a generar uno nuevo, le sugerimos | ados para la presente DDIJ, puede visualizarlos ingresando aquí .<br>que verifique su estado de cuenta. |  |
|                                                                                   |                                                                                                    |  |
| FECHA DE VENCIMIENTO (*)                                                          |                                                                                                    |  |
| 20/11/2018                                                                        |                                                                                                    |  |
| FECHA A PAGAR                                                                     |                                                                                                    |  |
| 29/03/2021                                                                        |                                                                                                    |  |
| IMPORTE LIQUIDADIO                                                                |                                                                                                    |  |
| 331.00                                                                            |                                                                                                    |  |
|                                                                                   |                                                                                                    |  |
| IMPORTE DE INTERESES                                                              |                                                                                                    |  |
| 281.02                                                                            |                                                                                                    |  |
| CONCEPTO & PAGAR                                                                  |                                                                                                    |  |
| IMPUESTO E INTERESES V                                                            |                                                                                                    |  |
|                                                                                   |                                                                                                    |  |
| IMPORTE A PAGAR                                                                   |                                                                                                    |  |
| 612.02                                                                            |                                                                                                    |  |
| ● <b>UND</b> ○ <b>#PagoMisCur</b>                                                 | Inflas O D interbanking                                                                                 |  |
| GENERAR VEP ENVIAR VEP VC                                                         | JLVER                                                                                                   |  |

**Importante**: En esta primer versión de DDJJ no existe control de estado de cuenta corriente del contribuyente, por tanto queda a cargo del mismo verificarlo y actuar en consecuencia.

Se recomienda utilizar esta vía de pago, evitando realizarla en la página de AFIP.

#### 3.b Nueva DDJJ.

#### Datos a consignar en una nueva DDJJ

#### 3.b.1 Datos Generales para el cálculo

Lo primero que ha de consignarse es una serie de datos que son necesarios, sobre todo a la hora de determinar si debe integrarse un mínimo de impuesto en función de las actividades que desarrolla el contribuyente. Dichos datos son la Cantidad de Titulares y la cantidad de Dependientes para actividades Gravadas y Dependientes para actividades No Gravadas.

## 3.b.2 Actividades

Se presentan en el formulario una grilla con las actividades que constan en el padrón, que fueran declaradas oportunamente por el contribuyente en la conformación de su empadronamiento.

En la confección de una DDJJ el contribuyente debe declarar **todas** y cada una de las actividades vigentes, aún cuando no haya desarrollado la misma en dicho periodo. Para ello cuenta con check boxes adicionales para especificar por ejemplo:

-Que la actividad no fue desarrollada en el periodo,

-Que no generó ingresos por la actividad en el periodo,

-Que se encuentra exenta.

Cada actividad podrá declararse a diferentes valores de alícuotas en función de las

declarar, se presentará una lista de desplegable a los fines de seleccionar el tratamiento fiscal aplicable a la misma, con la correspondiente alicuota:

| PRO<br>DE SA       | VINCIA<br>NTA FE                                                                                                    |                                                      | 9                   |
|--------------------|----------------------------------------------------------------------------------------------------|------------------------------------------------------|---------------------|
| ACTIV              | ,                                                                                                    |                                                      | -                   |
|                    |                                                                                                    |                                                      |                     |
| DATO               | S ADICIONALES PARA EL CÁLCULO                                                                                                    |                                                      |                     |
| AÑO                | PERIODO                                                                                                    |                                                      |                     |
| 2020               | 01                                                                                                    |                                                      |                     |
| CANTIC             | AD DE TITULARES 1                                                                                                    |                                                      |                     |
| CANTID             | AD DE DEPENDIENTES PARA                                                                                                    |                                                      |                     |
| ACTIVII            | DIDADES GRAVADAS 0                                                                                                    |                                                      |                     |
| CANTIE             | AD DE DEPENDIENTES PARA                                                                                                    |                                                      |                     |
| ACTIVIL            | JIDADES EXENTAS / NO GRAVADAS                                                                                                    |                                                      |                     |
| ACTIN              |                                                                                                    |                                                      |                     |
| ACTN               | IDADES                                                                                                    |                                                      |                     |
|                    |                                                                                                    |                                                      |                     |
| ACTI               | /IDADES VIGENTES EN PADRÓN                                                                                                    |                                                      |                     |
|                    |                                                                                                    |                                                      |                     |
| _                  |                                                                                                    |                                                      |                     |
| Códimo             | Descripción                                                                                                    | Grupp                                                | Adicional Requerido |
| 711002             |                                                                                                    |                                                      | NO                  |
| 741000             | 741000 SERVICIOS DE DISEÑO ESPECIALIZADO                                                                                                    | SERVICIOS INMOBILIARIOS, EMPRESARIALES Y DE ALQUILER | ND                  |
| 711001             |                                                                                                    | SERVICIOS INMOBILIARIOS, EMPRESARIALES Y DE ALQUILER | ND                  |
| 410011             | 410011-CONSTRUCCIÓN REFORMA Y REPARACIÓN DE EDIFICIOS RESIDENCIALES                                                                                       |                                                      | ND                  |
| 410021             | 410021-CONSTRUCCIÓN, REFORMA Y REPARACIÓN DE EDIFICIOS NO RESIDENCIAL ES                                                                                  |                                                      | ND                  |
| 139100             | 139100-FABRICACIÓN DE TENDOS DE PUNTO                                                                                                    |                                                      | ND                  |
| 711009             | 711009-SERVICIOS DE ARQUITECTURA E INGENIERÍA Y SERVICIOS CONEXOS DE ASESORAMIENTO                                                                        | SERVICIOS INMOBILIARIOS. EMPRESARIALES Y DE ALQUILER | ND                  |
|                    | TÉCNICO N.C.P.                                                                                                    |                                                      |                     |
| 711003             | 711003-SERVICIOS RELACIONADOS CON LA ELECTRÓNICA Y LAS COMUNICACIONES                                                                                     | SERVICIOS INMOBILIARIOS, EMPRESARIALES Y DE ALQUILER | NO                  |
| 749009             | 749009-ACTIVIDADES PROFESIONALES, CIENTÍFICAS Y TÉCNICAS N.C.P.                                                                                           | SERVICIOS INMOBILIARIOS, EMPRESARIALES Y DE ALQUILER | NO                  |
|                    |                                                                                                    |                                                      |                     |
| AGREGA             | R NHEVA ልርግለበስልቡ                                                                                                    |                                                      |                     |
| AGREGA             |                                                                                                    |                                                      |                     |
|                    |                                                                                                    |                                                      |                     |
| SELECCIC           | NAR V                                                                                                    |                                                      |                     |
| 711002-            | SERVICIOS GEOLÓGICOS Y DE PROSPECCIÓN                                                                                                    |                                                      |                     |
| 711001-            | SERVICIOS DE DISENO ESPECIALIZADO<br>SERVICIOS RELACIONADOS CON LA CONSTRUCCIÓN.                                                                          |                                                      |                     |
| 410011-<br>410021- | CONSTRUCCIÓN, REFORMA Y REPARACIÓN DE EDIFICIOS RESIDENCIALES<br>CONSTRUCCIÓN, REFORMA Y REPARACIÓN DE EDIFICIOS NO RESIDENCIALES                         |                                                      |                     |
| 139100-            | FABRICACIÓN DE TELIDOS DE PUNTO<br>FRANCIOS DE ADOUTECTURA E NUCESIERÍA Y FERMICIOS CONSTROE DE AFECORA MENTO TÉCNICO NO                                  |                                                      |                     |
| 711009-            | SERVICIOS DE ARQUITECTURA E INGENIERIA Y SERVICIOS CONEXOS DE ASESORAMIENTO FECNICO N.C<br>SERVICIOS RELACIONADOS CON LA ELECTRÓNICA Y LAS COMUNICACIONES |                                                      |                     |
| 749009-<br>AGREGA  | ACTIVIDADES PROFESIONALES, CIENTÍFICAS Y TÉCNICAS N.C.P.<br>R                                                                                             |                                                      |                     |
|                    |                                                                                                    |                                                      |                     |
|                    |                                                                                                    |                                                      |                     |
| ACTIVID            | ADES DECLARADAS                                                                                                    |                                                      |                     |
|                    |                                                                                                    |                                                      |                     |

Lista desplegable de las actividades vigentes, para ser declaradas. Una vez que se elige una de ellas, se presenta el combo de Tratamientos fiscales posibles:

| AGREGA                                                            | R NUEVA ACTIVIDAD                                                                                                    |                                                            |         |          |        |                 |               |             |          |        |
|-------------------------------------------------------------------|----------------------------------------------------------------------------------------------------|------------------------------------------------------------|---------|----------|--------|-----------------|---------------|-------------|----------|--------|
| ACTIVIDA<br>410011-                                               | b<br>CONSTRUCCIÓN, REFORMA Y REPAR                                                                                                    | LACIÓN DE EDIFICIOS RESIDENCIALES                          | ~       |          |        |                 |               |             |          |        |
| EXENT                                                             | SIN ACTIVIDAD                                                                                                    | SIN INGRESOS                                               |         |          |        |                 |               |             |          |        |
| ALICUOTA                                                          |                                                                                                    | MONTO IMPONIBLE                                            |         |          |        |                 |               |             |          |        |
| SELECCIO                                                          | NAR 🗸                                                                                                    |                                                            |         |          |        |                 |               |             |          |        |
| SELECCIO<br>0.0% - E<br>2.0% - A<br>2.76%<br>3.0% - C<br>3.0% - S | NAR<br>KENTO. IIBB < 2.250.000<br>LÍCUOTA ESPECIAL-ART 7 D LIA 2011<br>ALÍC BÁSICA PYME LOCAL IIBB RADI(<br>ONTRIB. EXTRAPROVINCIALES<br>EXVICIOS CONEXOS-ART 7 INC E BIS | 8<br>GADAS EN STA FE <= 1 MILLON<br>1 LIA 2018             |         |          |        |                 |               |             |          |        |
| 3.3% - A                                                          | LÎC BAS PYME LOCAL IIBB RAD EN 5T                                                                                                    | A FE > 1 MILLON Y <= 4,5 MILLONES                          |         |          |        |                 |               |             |          |        |
| 3.6% - A<br>4.5% - A                                              | LIC BAS PYME LOCAL IIBB RAD EN SIJ<br>LÍC BAS PYME LOCAL IIBB RAD EN SIJ                                                                                                  | A FE > 4,5 MILLONES Y <= 75 MILLONES<br>A FE > 75 MILLONES |         | _        | _      |                 | _             |             |          | _      |
| 5.0% - A                                                          | LIC BASICA NO PYME LOCAL IIBB RAI<br>Descripción                                                                                                    | DICADAS EN STA FE > 2.250.000                              |         | Alicuota | Exento | Monto Imponible | Impuesto      | Datos Adir. | Arciones |        |
| 170100                                                            |                                                                                                    | DERUNTO                                                    |         | 2 2096   | Ma     | 1800.00         | 41.4 <b>0</b> |             |          |        |
| 133100                                                            | 159100-FABRICACIÓN DE FEIDOS                                                                                                    | DEPONIO                                                    |         | 2.5070   | 140    | 100.00          | 41,40         |             | Eliminar | Editar |
| 711002                                                            | 711002-SERVICIOS GEOLÓGICOS Y                                                                                                    | Y DE PROSPECCIÓN                                           |         | 0.00%    | Na     | 0.00            | 0.00          |             | Eliminar | Editar |
| 741000                                                            | 741000-SERVICIOS DE DISEÑO ESP                                                                                                    | ECIALIZADO                                                 |         | 0.00%    | Na     | 0.00            | 0.00          |             | Eliminar | Editar |
| 410011                                                            | 410011-CONSTRUCCIÓN, REFORM                                                                                                    | A Y REPARACIÓN DE EDIFICIOS RESIDEN                        | CIALES  | 0.00%    | Na     | 0.00            | 0.00          |             | Eliminar | Editar |
| 711003                                                            | 711003-SERVICIOS RELACIONADO                                                                                                    | IS CON LA ELECTRÓNICA Y LAS COMUNIC                        | ACIONES | 0.00%    | Na     | 0.00            | 0.00          |             | Eliminar | Editar |
| 749009                                                            | 749009-ACTIVIDADES PROFESION.                                                                                                    | ALES, CIENTÍFICAS Y TÉCNICAS N.C.P.                        |         | 0.00%    | Si     | 0.00            | 0.00          |             | Eliminar | Editar |

Dichos tratamientos fiscales están relacionados a la normativa que les da origen, o bien por la cual actualizan su carácter. Existen algunos tratamientos fiscales que permitirán la consignación manual de la alícuota aplicable, dicho ingreso será habilitado por la aplicación en caso de que así lo permita.

A continuación del tratamiento fiscal, se solicita el Monto Imponible para el cálculo del impuesto por dicha actividad. Se agrega pulsando Aceptar, acción que agrega dicha actividad declarada a la grilla en la parte inferior.

Desde dicha grilla también podrán removerse o volver a editar una actividad consignada en este modo de edición de la DDJJ.

# 3.b.2.a Monto No Gravado

Luego de declarar cada una de las actividades vigentes en el periodo, la aplicación permite, en caso de corresponder, consignar el importe no gravado, presentando una lista desplegable que permite seleccionar en qué inciso del Articulo 179 de Código Fiscal encuadra la declaración como tal.

| CONSIGNACIÓN DE IM  | IPORTES NO GRAVADOS ACORDE AL ART. 127 CÓDIGO FISCAL                                                         |         |          |
|---------------------|----------------------------------------------------------------------------------------------------|---------|----------|
| IMPORTES NO GRAVADO | IMPORTE                                                                                                    |         |          |
| SELECCIONAR         | ♥ 0.00                                                                                                    |         |          |
| AGREGAR             |                                                                                                    |         |          |
|                     |                                                                                                    |         |          |
| MONTO NO GRAVADO    | DECLARADO                                                                                                    |         |          |
|                     |                                                                                                    |         |          |
| Concepto            |                                                                                                    | Importe | Acciones |
|                     | Art 127 Inc d) C.F. Honorarios miembros de sociedades sn Ley 19550 y de Cooperativas Ley 20337               | 200.00  | Eliminar |
| MONTO NO GRAVADO    | DIFERENCIA A MÍNIMO NEGATIVA         DIFERENCIA A MÍNIMO POSITIVA           200.00         0.00         0.00 |         |          |
|                     |                                                                                                    |         |          |

## 3.b.2.b Diferencia a Mínimo:

En función de especificidades de ciertas actividades, contempladas en la ley impositiva anual, es probable que el contribuyente deba tributar valores mínimos. Se especifica en el <u>Apartado Cálculo de saldo</u> más adelante en esta guia.

#### 3.b.3 Deducciones aplicables a la DDJJ.

## 3.b.3.a Saldo a Favor de periodos anteriores.

Si la aplicación detecta Saldo a Favor en la última DDJJ presentada para el periodo inmediato anterior a la que está siendo declarada, lo muestra para su utilización, siendo deducido de la DDJJ que se está elaborando. En esta versión de la aplicación, y hasta tanto se depure la información histórica de DDJJ, se permitirá la edición del saldo a favor de periodo anterior, lo cual será identificado para monitoreo por parte de las areas operativas del organismo.

La información de saldo anterior se encuentra como primer item en el bloque de Retenciones/Percepciones/Otros Pagos del formulario principal de DDJJ.

#### 3.b.3.b Retenciones y Percepciones en detalle

El tratamiento de retenciones y percepciones a deducir de la DDJJ siendo elaborada se realiza en un subformulario, al cual se accede pulsando clic en el botón Gestión de Deducciones.

En este subformulario le será permitido:

- Aceptar las deducciones que sean propuestas por el sistema, las cuales se obtienen de la misma fuente de la cual el contribuyente generaba un archivo para ser cargado en el aplicativo IBSF.

- Agregar o quitar manualmente alguna retención o percepción de las que son mostradas por el sistema.

- Incorporar un lote de deducciones desde un archivo elaborado por el contribuyente.

La aplicación realizará un proceso de selección para evitar que existan deducciones duplicadas. La situación ideal es que las deducciones que muestre el sistema sean suficientes para deducirlas de la DDJJ, pero puede ocurrir que necesite incorporar alguna que aún no fue presentada por el Agente de Retención o Percepción.

Las deducciones están agrupadas según su origen, es decir, aquellas practicadas por Agentes de Retención y Percepción por los sistemas SIRCAR o SIPRIB, por otro lado las Percepciones Aduaneras (SIRPEI) y la Recaudación por sistema SIRCREB; para cada tipo se despliega una serie de datos para su incorporación manual, o bien en lote desde un archivo cuyo diseño se detallará en el Anexo de esta guia.

Cabe aclarar aquí que, si se desea gestionar Deducciones al momento de estar creando una nueva DDJJ, la aplicación debe guardar en modo borrador todo lo trabajado en este formulario de carga, previo a recuperar las deducciones que consten en registros internos, para luego pasar al subformulario, realizando entonces una validación previa. Por lo tanto, si detecta alguna inconsistencia o falta de datos, no dejará avanzar hasta tanto sean completados y/o corregidos.

| Provincio           |                                                                                                    | 000 |
|---------------------|----------------------------------------------------------------------------------------------------|-----|
| RETENCIONES/PERCEPC | IONES/OTROS PAGOS/DREI                                                                                                    |     |
|                     | SALDO A FAVOR DEL PERIODO<br>ANTERIOR ( 2019-12 )<br>15.00<br>TOTAL RETENCIONES SIPRIB Y SIRCAR<br>435.00<br>TOTAL PERCEPCIONES SIPRIB Y SIRCAR<br>-200.00<br>TOTAL DE SIRCREB<br>TOTAL<br>Antes de poder Gestionar Totales<br>Antes de poder Gestionar Totales se guardarán los cambios realizados ¿Desea continuar?<br>TOTAL<br>TOTAL<br>TOTAL<br>Confirmación para Gestionar Totales se guardarán los cambios realizados ¿Desea continuar?<br>TOTAL<br>Aceptar<br>Cancelar<br>0.00<br>ACUMULADO DEDUCCIONES<br>345.00 | 2   |
| SALDO DETERMINADO   |                                                                                                    |     |
|                     | A FAVOR DEL CONTRIBUYENTE A FAVOR DE LA API                                                                                                    |     |

Si detecta inconsistencias queda en este formulario hasta tanto sean salvadas (actividades que falten declarar, datos de contacto). Una vez completados, se muestra un subformulario con secciones relacionadas a acciones para la consignación automática, manual o por lote de archivos, de distintos tipos de deducciones aplicables a la determinación del Saldo de la DDJ J que está siendo elaborada.

La primera de estas secciones muestra una grilla, donde se encuentran discriminados cuatro grandes grupos:

- 1- Retenciones SIPRIB/SIRCAR
- 2- Percepciones SIPRIB/SIRCAR
- 3- Percepciones bancarias SIRCREB
- 4- Percepciones Aduaneras SIRPEI

Para cada uno de estos subgrupos se presenta un juego de botones que permitirán manipular los detalles de las mismas.

| CONTRIBUYENTE                                                                              |                                                                                        |                                     |                                       |                                                                                                    |  |  |  |  |
|--------------------------------------------------------------------------------------------|----------------------------------------------------------------------------------------|-------------------------------------|---------------------------------------|----------------------------------------------------------------------------------------------------|--|--|--|--|
| APELLIDO Y NOMBRE O R                                                                      | AZÓN SOCIAL                                                                            |                                     |                                       | CUIT                                                                                                    |  |  |  |  |
| NÚMERO DE CUENTA                                                                           |                                                                                        |                                     |                                       | FECHA DE INICIO<br>01/07/2014                                                                                                    |  |  |  |  |
| STADO<br>Ictivo                                                                            |                                                                                        |                                     |                                       | CARACTER INSCRIPCIÓN<br>Contribuyente Local                                                                                                    |  |  |  |  |
| PERÍODO                                                                                    |                                                                                        |                                     |                                       |                                                                                                    |  |  |  |  |
| RETENCIONES/PERCE                                                                          | EPCIONES/RECAUDAC                                                                      | IONES                               | _                                     |                                                                                                    |  |  |  |  |
| RETENCIONES/PERCE                                                                          | PCIONES/RECAUDAC                                                                       | IONES                               | Incodes                               |                                                                                                    |  |  |  |  |
| RETENCIONES/PERCE<br>Tipo<br>Retención                                                     | PCIONES/RECAUDAC<br>Origen<br>SIPRIBY SIRCAR                                           | IONES<br>Cantidad<br>3              | Importe<br>435.00                     | Acciones Ver Actualizar Reiniciar Gestión Deducciones Actualizar deducciones de Sistema Caroar Archiv                                                                                                    |  |  |  |  |
| RETENCIONES/PERCE<br>Tipo<br>Retención<br>Percepción                                       | Crigen<br>Siprib y SirCar<br>Siprib y SirCar                                           | IONES<br>Cantidad<br>3<br>2         | Importe<br>435.00<br>-200.00          | Acciones<br>Ver Actualizar Reiniciar Gestión Deducciones Actualizar deducciones de sistema Cargar Archiv<br>Ver Actualizar Reiniciar Gestión Deducciones Actualizar deducciones de sistema Cargar Archiv                                                                                                    |  |  |  |  |
| Tipo<br>Retención<br>Vercepción<br>Recaudación                                             | Corigen<br>SIPRIB Y SIRCAR<br>SIPRIB Y SIRCAR<br>SIRCREB                               | IONES<br>Cantidad<br>3<br>2<br>2    | Importe<br>435.00<br>-200.00<br>10.00 | Acciones           Ver         Actualizar         Reiniciar Gestión Deducciones         Actualizar deducciones de sistema         Cargar Archiv           Ver         Actualizar         Reiniciar Gestión Deducciones         Actualizar deducciones de sistema         Cargar Archiv           Ver         Actualizar         Reiniciar Gestión Deducciones         Actualizar deducciones de sistema         Cargar Archiv           Ver         Actualizar         Reiniciar Gestión Deducciones         Actualizar deducciones de sistema         Cargar Archiv                                                                                                    |  |  |  |  |
| RETENCIONES/PERCE<br>Tipe<br>Retención<br>Percepción<br>Recaudación<br>Percepción Aduanera | EPCIONES/RECAUDAC<br>Origen<br>SIPRIB Y SIRCAR<br>SIPRIB Y SIRCAR<br>SIRCREB<br>SIRPEI | Cantidad<br>Cantidad<br>2<br>2<br>0 | Importe 435.00<br>-200.00<br>10.00    | Acciones           Ver         Actualizar         Reiniciar Gestión Deducciones         Actualizar deducciones de sistema         Cargar Archiv           Ver         Actualizar         Reiniciar Gestión Deducciones         Actualizar deducciones de sistema         Cargar Archiv           Ver         Actualizar         Reiniciar Gestión Deducciones         Actualizar deducciones de sistema         Cargar Archiv           Ver         Actualizar         Reiniciar Gestión Deducciones         Actualizar deducciones de sistema         Cargar Archiv           Ver         Actualizar         Reiniciar Gestión Deducciones         Actualizar deducciones de sistema         Cargar Archiv |  |  |  |  |

# 3.b.3.b.1 Ver.

Desde aquí se podrá visualizar tal como fueron aceptadas las deducciones en esa DDJJ.

# 3.b.3.b.2 Actualizar.

Al generar una nueva DDJJ o una rectificativa de una existente, la aplicación recupera automáticamente las deducciones que fueran declaradas por los agentes de retención, en las fechas comprendidas en el periodo que se está declarando, y las muestra en una grilla. Desde

única acción permitida con las deducciones de la grilla es la eliminación. Se muestra a continuación características de tratamiento para cada tipo de deducción:

## SIPRIB/SIRCAR

| PROVINCIA<br>DE SANTA FE |            |        |      |        |         |
|--------------------------|------------|--------|------|--------|---------|
| Retención SIPRIE         | 3 / SIRCAR |        |      |        |         |
| Resultados (0-0 de       | e ()       | _      | _    |        | _       |
| Fecha                    | Tipo       | Agente | Comp | Número | Importe |
|                          |            |        |      |        |         |
| Volver                   |            |        |      |        |         |

Al dar clic en el botón <u>Nuevo</u> se habilitan los campos para registro manual de una retención:

| ESTADO<br>Activo<br>PERÍODO<br>2021/01 |                            |                                   |          |                       |   |        |
|----------------------------------------|----------------------------|-----------------------------------|----------|-----------------------|---|--------|
| INCORPORACIÓN MA                       | NUAL DE RETENCION          | ES                                |          |                       |   |        |
| Atención: La carga de                  | e importes negativos y/o o | le fechas extemporáneas estarán s | ujetas a | verificación interna. |   |        |
| FECHA DE DEDUCCIÓN (*)                 | CUIT AGENTE                | TIPO DE DEDUCCIÓN                 |          | TIPO DE COMPROBANTE   |   | ,      |
| DD/MM/AAAA                             |                            | RETENCIÓN                         | <b>*</b> | SELECCIONAR           | • |        |
| LETRA SUCURSAL                         | NÚMERO                     | AÑO CERTIFICADO A.F               | 1.       | IMPORTE               |   |        |
| GUARDAR VOLVER                         | ł                          |                                   |          |                       |   |        |
|                                        |                            |                                   |          |                       |   | arriba |

Se solicita:

- fecha en que se practicó la deducción,
- cuit del agente,
- tipo de deducción (predeterminado en retención),

- tipo de comprobante (factura, certificado SIPRIB, otro Certificado, Recibo, Nota de Debito, Liquidacón), y datos adicionales como

- Letra, sucursal (para recibo, factura, nota de débito)
- Número de comprobante,
- Año (para caso de certificado SIPRIB)

- Número de Certificado extendido por el Agente (es un dato opcional de ser digitado, pero de poseerlo se sugiere su ingreso).

- Importe de la deducción.

Por regla general, se verifica que la fecha de la percepción no sea anterior a dos meses respecto al periodo de la DDJJ siendo confeccionada. Si consigna una percepción extemporánea, el sistema registrará su ingreso, llegando a conocimiento del organismo para su verificación y auditoría

## SIRCREB - Retenciones Bancarias

| PROVINCIA<br>DE SANTA FE                             |             |                                             |         |          |
|------------------------------------------------------|-------------|---------------------------------------------|---------|----------|
| ESTADO<br>Activo<br>PERIODO<br>2020/01               |             | CARACTER INSCRIPCIÓN<br>Contribuyente Local |         |          |
| Recaudación SIRCRE<br>NUEVO<br>Resultados (1-1 de 1) | EB          | _                                           | _       | _        |
| Fecha                                                | Agente      | CBU                                         | Importe |          |
| 05/02/2020                                           | 30703088534 | 1500021300007132552928                      | 150.0   | Eliminar |
| ← 1 →                                                |             |                                             |         |          |
| Volver                                               |             |                                             |         |          |

Serán solicitados para la incorporación manual de retenciones bancarias:

- Fecha de la percepción,
- Cuit del agente recaudador,
- CBU en el cual se le practicó la percepción
- Importe de la retención.

# SIRPEI - Percepciones Aduaneras

| ercepción SIRPEI (Aduana) |                         |
|---------------------------|-------------------------|
| NUEVD                     |                         |
| Resultados (0-0 de 0)     |                         |
|                           | CARGO DE TRANSPORTES DE |

Si desea consignar manualmente una percepción aduanera se solicita:

- Fecha de la percepción,
- Número de despacho asociado,
- Importe.

Por regla general, se verifica que la fecha de la percepción no sea anterior a dos meses respecto al periodo de la DDJJ siendo confeccionada. Si consigna una percepción extemporánea, el sistema registrará su ingreso, llegando a conocimiento del organismo para su verificación y auditoría.

#### 3.b.3.b.3 Reiniciar Gestión de Deducciones.

| CONTRIBUYENTE                                   |                                                                            |                         |                                      |                           |                                              |                                                                                                    |
|-------------------------------------------------|----------------------------------------------------------------------------|-------------------------|--------------------------------------|---------------------------|----------------------------------------------|----------------------------------------------------------------------------------------------------|
| APELLIDO Y NOMBRE O R                           | AZÓN SOCIAL                                                                |                         |                                      | CUIT<br>27                |                                              |                                                                                                    |
| NÚMERO DE CUENTA                                |                                                                            |                         |                                      | FECHA D<br>01/07/2        | E INICIO<br>014                              |                                                                                                    |
| ESTADO<br>Activo                                |                                                                            |                         |                                      | CARACTE                   | ER INSCRIPCIÓN<br>Ivente Local               |                                                                                                    |
| PERÍODO<br>2020/01                              |                                                                            |                         | -                                    |                           |                                              |                                                                                                    |
|                                                 |                                                                            | IONEC                   | Cont                                 | irmación de Reinicio de   | de la restión?                               |                                                                                                    |
| RETENCIONES/PERCI                               | PCIONES/RECAUDAC                                                           | IUNES                   | 2Des                                 | ea confirmar et reimcio   |                                              |                                                                                                    |
| RETENCIONES/PERCI                               | PCIONES/RECAUDAC                                                           | Cantidad                | Imp                                  | a contrinar et retinicio  | Cancelar                                     | Acciones                                                                                                    |
| Tipo<br>Retención                               | Origen<br>SIPRIB Y SIRCAR                                                  | Cantidad<br>3           | imp<br>4                             | Aceptar                   | Cancelar                                     | Acciones Cones Cones Cargar Archive                                                                                                    |
| RETENCIONES/PERCI<br>Tipo<br>letención          | Origen<br>SIPRIB Y SIRCAR<br>SIPRIB Y SIRCAR                               | Cantidad<br>3           | 20es<br>imp<br>4.<br>-200.00         | Aceptar<br>Ver Actualitar | Cancelar<br>Deduc                            | Acciones<br>clones Actualizer deducciones de sistema Cargar Archivo<br>clones Actualizar deducciones de sistema Cargar Archivo                                                               |
| Tipo.<br>Retención<br>Percepción<br>lecaudación | CIONES/RECAUDAC<br>Origen<br>SIPRIB Y SIRCAR<br>SIPRIB Y SIRCAR<br>SIRCREB | Cantidad<br>3<br>2<br>2 | 20es<br>imp<br>4<br>-200.00<br>10.00 | Aceptar<br>Ver Actualizar | Cancelar<br>Deduc<br>Reiniciar Gestión Deduc | Acciones<br>ciones Actualitzer deducciones de sistema Cargar Archivi<br>ciones Actualitzer deducciones de sistema Cargar Archivi<br>ciones Actualitzer deducciones de sistema Cargar Archivi |

Esta funcionalidad elimina por completolas deducciones cargadas hasta el momento , sean estas las provistas por el sistema, las incorporadas manualmente o desde archivos, volviendo a recuperar solo las deducciones del sistema (es decir las declaradas por los Agentes de Retención hasta el momento de esta acción).

## 3.b.3.b.4 Actualizar Deducciones desde Sistema.

A diferencia de la opción Reiniciar Gestión de Deducciones, esta funcionalidad recupera nuevas deducciones declaradas por el/los agentes, manteniendo las deducciones cargadas manualmente o por archivos, siempre y cuando no se dupliquen, pero estará **disponible solamente** en el caso de las DDJJ que fueran generadas desde la DDJJ WEB desde su estado ORIGINAL.

Lo que realiza es confrontar lo cargado en forma automática hasta el momento, junto con las cargas manuales, comparando contra las nuevas retenciones que encuentre en el sistema, declaradas por los Agentes de Retención (en general más tarde que la elaboración original del borrador del contribuyente). La aplicación intentará comparar estas con lo que encuentre en el borrador. Esto permitirá descartar lo que el contribuyente haya incorporado en forma manual o por archivo, reemplazándolo por la hallada en el sistema. Se sugiere que, en caso que se hayan incorporado manuales, antes de pasar a un estado de Cerrada o Presentada, se verifique el contenido que brinda el sistema en este subformulario.

| Provincia                                                               |                                                                                          |                                                                                                    |                                                                             |                                                      | (                                             | 000                                     |
|-------------------------------------------------------------------------|------------------------------------------------------------------------------------------|----------------------------------------------------------------------------------------------------|-----------------------------------------------------------------------------|------------------------------------------------------|-----------------------------------------------|-----------------------------------------|
| uevas retencio                                                          | ones/percepciones det                                                                    | ectadas por sistema que serán agreg.                                                                        | adas a las actuales.                                                        | -                                                    |                                               |                                         |
| Fecha                                                                   | Agente                                                                                   | Comp                                                                                                    | Número                                                                      | Certificado                                          |                                               | Importe                                 |
| is siguientes r<br>nto serán elin                                       | etenciones/percepcion<br>ninadas de esta DDJJ:                                           | es, incorporadas en forma manual o                                                                          | por archivo, fueron detectadas e                                            | n las declaradas por                                 | los Agentes de                                | Retención, por                          |
|                                                                         |                                                                                          |                                                                                                    |                                                                             |                                                      |                                               |                                         |
| Fecha                                                                   | Agente                                                                                   | Сотр                                                                                                    | Número                                                                      | Certificado                                          |                                               | Importe                                 |
| Fecha<br>e sugiere cote<br>arte de este o                               | Agente<br>jar las siguientes deduc<br>rganismo):                                         | Comp<br>cciones incorporadas en forma manu                                                                  | Número<br>al o por archivo, las que permane                                 | Certificado<br>eceran en la DDJJ (su                 | jetas a monitor                               | Importe<br>eo y revisión de             |
| Fecha<br>e sugiere cote<br>rte de este ou                               | Agente<br>jar las siguientes deduc<br>rganismo):                                         | Comp<br>cciones incorporadas en forma manu                                                                  | Número<br>al o por archivo, las que permane                                 | Certificado<br>ecceran en la DDJJ (su                | jetas a monitor                               | Importe<br>eo y revisión de             |
| Fecha<br>sugiere cote<br>rte de este o<br>Fecha<br>/01/2020             | Agente<br>jar las siguientes deduc<br>rganismo):<br>Agente<br>30999003393                | Comp<br>cciones incorporadas en forma manu<br>Comp<br>Certificado de Retención                              | Número<br>al o por archivo, las que permane<br>Número<br>000018010199       | Certificado<br>Icceran en la DDJJ (su<br>Certificado | jetas a monitor<br>Importe<br>150.00          | Importe<br>eo y revisión de<br>Eliminar |
| Fecha<br>sugiere cote<br>rte de este o<br>Fecha<br>/01/2020<br>/01/2020 | Agente<br>jar las siguientes deduc<br>rganismo):<br>Agente<br>30999003393<br>30999003393 | Comp<br>cciones incorporadas en forma manu<br>ccomp<br>certificado de retención<br>certificado de retención | Número<br>al o por archivo, las que permane<br>000018010199<br>000018010210 | Certificado<br>cceran en la DDJJ (su<br>Certificado  | jetas a monitor<br>Importe<br>150.00<br>85.00 | Importe<br>eo y revisión de<br>Eliminar |

Como se observa en la imagen de arriba, si la aplicación detecta deducciones del tipo seleccionado que no existían registradas al momento de elaborar el borrador, las mostrará en una grilla bajo el titulo "Nuevas Retenciones/Percepciones detectas por sistema que serán agregadas a las actuales".

A su vez, si verifica que en este listado de detectadas existe alguna equivalente, que hubiera sido cargada manualmente o por archivo en el borrador original, mostrará estas últimas a los fines de notificar que van a ser eliminadas de este borrador. Estas se verán en el bloque encabezado como "Las siguientes retenciones/percepciones incorporadas en forma manual o por archivo, fueron detectas en las declaradas por los agentes de retención, por tanto serán eliminadas de esta DDJJ".

En caso de no poder detectar las incorporadas manualmente o por archivo en el bloque de nuevas deducciones de sistema las mostrará en el bloque inferior, para que el contribuyente realice la verificación por su cuenta. Si en esa verificación el contribuyente encontrara una equivalente en las de sistema, se solicita que las remueva, utilizando el botón "eliminar" que se encuentra en la misma línea de cada carga manual.

## 3.b.3.b.5 Cargar Archivos

Desde esta facilidad se podrá incorporar un lote de deducciones del tipo seleccionado. Al dar clic sobre este botón aparece el siguiente sub formulario:

| Datos del archivo                                     |
|-------------------------------------------------------|
| (+) Diseño general de archivos de retención (1)       |
| ARCHIVO DE ENTRADA (*) Choose File No file chosen (2) |
| VOLVER CARGAR                                         |
| Resultado del proceso del archivo                     |
|                                                       |
| (3)                                                   |

(1) Al dar clic en el + que figura al lado de la leyenda Diseño general de archivos de Retenciones y Percepciones, se mostrará el detalle de la estructura que debe respectar dicho lote para ser incorporado. Este diseño es coincidente con el del archivo que se genera en la aplicación de COPRIB disponible en la web, para el caso de la incorporación de Retenciones SIPRIB/SIRCAR. En ANEXO de esta guía se especifican los diseños.

(2) Clic sobre este botón habilita la búsqueda en el explorador de archivos, para ubicar el archivo fuente de datos y procesarlo

(3) En este area la aplicación mostrará el resultado del procesamiento del archivo incorporado, si es exitoso, los archivos que se leyeron y se incorporaron, y en caso de detectar inconsistencias, estará una descripcion de las mismas.

Para Percepciones Aduaneras (SIRPEI) y Retenciones Bancarias (SIRCREB) el diseño de registro ha de incluir los datos adicionales propios del tipo de deducción.

Una vez cargado el archivo se incorpora al sistema y se muestra en una grilla, previo a mostrar los resultados de proceso de dicho archivo, indicando causas de rechazo si hubiera, cantidad de registros incorporados y cantidad de rechazados.

# **GUIA DEL USUARIO**

| PROVINCIA<br>DE SANTA FE                        |                                |
|-------------------------------------------------|--------------------------------|
|                                                 | Cuit Autenticado   27281586691 |
| SIAT > Mensaje Resultado                        |                                |
| Éxito: La operación ha sido realizada con éxito |                                |
| CONTINUAR                                       |                                |

## 3.b.4 Otros pagos para deducir de la DDJJ

El contribuyente podrá también aquí declarar otros conceptos deducibles del saldo determinado en la DDJJ que está confeccionando, que correspondan a ciertas leyes especiales por las cuales podría realizar aportes como son:

- COPRODE LEY 10554
- PADRINAZGO ESCOLAR LEY 8225
- Ley de empleo a trasplantados o en lista de espera CUDAIO
- Los que surjan a futuro por leyes o disposiciones especiales.

| PROVINCIA<br>DE SANTA FE      |                                |                       |            |                      | 00       |
|-------------------------------|--------------------------------|-----------------------|------------|----------------------|----------|
| OTRAS DEDUCCIONES DECLARADAS  | POR EL CONTRIBUYENTE           |                       |            |                      |          |
| AGREGAR OTRA DEDUCCIÓN        |                                |                       |            |                      |          |
| CONCEPTO<br>SELECCIONAR       | IMPORTE                        | FECHA                 | A          | <u><u></u>GREGAR</u> |          |
| OTRAS DEDUCCIONES DECLARADAS  |                                |                       |            |                      |          |
| Conce                         | oto                            | Importe               | Fecha Pago |                      | Acciones |
| LEY COPRODE                   |                                | 10.00                 | 06/12/2018 | ELIMINAR             |          |
| LEY PADRINAZGO ESCOLAR        |                                | 10.00                 | 26/12/2018 | ELIMINAR             |          |
| LEY COPRODE                   |                                | 15.00                 | 07/07/2020 | ELIMINAR             |          |
| LEY COPRODE                   |                                | 15.00                 | 06/07/2020 | ELIMINAR             |          |
| TOTAL GENERAL                 |                                | 50.00                 |            |                      |          |
| VOLVER VISTA DETALLADA DEDUCO | CIONES DE ESTA SESIÓN EXPORTAR | DEDUCCIÓNES DE LA SES | IÓN        |                      |          |

Podrá consignar en forma indistinta detalles por cada uno de estos conceptos, consignando por cada uno además de la ley, la fecha en que realizó dicho aporte y el importe del mismo. Estos detalles serán también sumados junto al resto de deducciones mencionadas anteriormente, para ser restados del saldo a favor del API que resulte de la DDJJ. Es importante contar con el número de expediente mediante el cual se haya tramitado ante el

## 3.b.5 Otras facilidades en la gestión de deducciones.

La aplicación brinda en esta sección la posibilidad de obtener en un archivo las deducciones que se están analizando e incluyendo, permitiendo exportarlas a un archivo de tipo texto plano, para fines de control de parte del contribuyente. Se accede haciendo clic en el botón Exportar Deducciones de la Sesión.

| TOTAL CENERAL | 1283.88                                  |
|---------------|------------------------------------------|
| VOLVER        | STA DETALLADA DEDUCCIONES DE ESTA SESIÓN |
|               |                                          |

La vista detallada de deducciones de esta sesión traerá un resúmen de deducciones de la DDJJ, en formato de archivo imprimible o para guardar como PDF:

| A                |                     |                        | VI       | DE<br>STA |           | INGRESO<br>ACIÓN JURADA<br>LLADA DE DED | S BRUTOS<br>MENSUAL |
|------------------|---------------------|------------------------|----------|-----------|-----------|-----------------------------------------|---------------------|
| PROVINCIAD       | E SANTA FE          |                        |          |           |           |                                         |                     |
| Apalido y Nombre | o Razón Social      |                        | CUIT     |           | Número de | Quenta: Fecha de inicio:                | Estado              |
| 51               |                     | 10                     | 20-      | 2         | 021       | 01/09/1981                              | Activo              |
| NFORMACI         | ÓN DE LA DI         | ECLARA                 | CIÓN JUI | ADA       | i.        |                                         |                     |
| Ano:<br>2018     | Periodo:<br>2018/01 | Securities<br>RECTIFIC | CATIVA   |           |           |                                         |                     |
| 1 20 EV          | (1993) 2722 2757    | N" 1                   | <        |           |           |                                         |                     |
| DETALLE DE       | LAS DEDU            | CCIONES                | SCARGA   | DAS       |           |                                         |                     |
|                  | CUIT                | hande                  |          |           |           |                                         |                     |
| Fecha            | de Rete             | nolón                  | Т        | C         | Resto     | Concepto/Origen Retención               | Fuente              |
| 02/01/2018       | 305000-             | 10084                  | 14       | 1.11      |           | RETENCIÓN                               | SISTEMA             |
| 02/01/2018       | 305000              | 10084                  | 2        | 26.85     |           | RETENCIÓN                               | SISTEMA             |
| 02/01/2018       | 305000              | 30500010084            |          | 846.71    |           | RETENCIÓN                               | SISTEMA             |
| 03/01/2018       | 305000              | 30500010084            |          | 282.09    |           | RETENCIÓN                               | SISTEMA             |
| 03/01/2018       | 305000              | 30500010084 f          |          | 1,683.98  |           | RETENCIÓN                               | SISTEMA             |
| 04/01/2018       | 305000              | 30500010084            |          | 43.24     |           | RETENCIÓN                               | SISTEMA             |
| 04/01/2018       | 305000              | 30500010084            |          | 424.73    |           | RETENCIÓN                               | SISTEMA             |
| 04/01/2018       | 305000              | 10084                  | 84       | 7.86      |           | RETENCIÓN                               | SISTEMA             |
| 05/01/2018       | 305000              | 10084                  | 720.04   |           |           | RETENCIÓN                               | SISTEMA             |
| 05/01/2018       | 305000              | 10084                  | 77       | 4.66      |           | RETENCIÓN                               | SISTEMA             |
| 08/01/2018       | 305000              | 0084                   |          | 5.02      |           | RETENCIÓN                               | SISTEMA             |
| 08/01/2018       | 305000              | 0084                   | 27       | 1.30      |           | RETENCIÓN                               | SISTEMA             |
| 08/01/2018       | 305000              | 10084                  | 48       | 3.61      |           | RETENCIÓN                               | SISTEMA             |
| 09/01/2018       | 305000              | 10084                  | 6        | 2.65      |           | RETENCIÓN                               | SISTEMA             |
| 09/01/2018       | 305000              | 10084                  | 95       | 5.41      |           | RETENCIÓN                               | SISTEMA             |
| 10/01/2018       | 305000              | 10084                  | 35       | 355.67    |           | RETENCIÓN                               | SISTEMA             |
| 10/01/2018       | 305000              | 10084                  | 32       | 0.60      |           | RETENCIÓN                               | SISTEMA             |
| 10/01/2018       | 305000-             | 10084                  | 45       | 456.68    |           | RETENCIÓN                               | SISTEMA             |
| 11/01/2018       | 305000              | 10084                  | 21       | 1.94      |           | RETENCIÓN                               | SISTEMA             |
| 11/01/2018       | 305000              | 10084                  | 38       | 4.94      |           | RETENCIÓN                               | SISTEMA             |
| 12/01/2018       | 306853              | 6349                   | 10,05    | 10.055.87 |           | RETENCIÓN                               | SISTEMA             |
|                  | 30505376345         |                        |          |           |           |                                         |                     |

La columna importe se muestra discriminando las retenciones realizadas en Tarjetas de Crédito del Resto de las deducciones.

| CUIT                    | xx-xxxxxxxxxx                                       |  |  |  |
|-------------------------|-----------------------------------------------------|--|--|--|
| PeriodoDDJJ             | AAAAMM                                              |  |  |  |
| EstadoDDJJ              | Estado de DDJJ                                      |  |  |  |
| Compobante /CBU         | 22 A                                                |  |  |  |
| Certificado Retención   | 14 posiciones Certificado otorgado por el Agente    |  |  |  |
|                         | (formato sugerido: Sucursal(4)Año(4)Numero(6))      |  |  |  |
| Fecha                   | DD/mm/yyyy                                          |  |  |  |
| Cuit AgenteRetencion    | 8A                                                  |  |  |  |
| Importe Ret/Perc/Deduc. | 8E2D                                                |  |  |  |
| Codconcepto             | R-P-B-A-4-5-6 (Retención, Percepción, Deducción     |  |  |  |
|                         | Bancaria, Percepción Aduanera, Coprode, Padrinazgo, |  |  |  |
|                         | Cudaio)                                             |  |  |  |
| Origen                  | M-L-S (manual, lote, sistema)                       |  |  |  |

Exportar deducciones de esta sesión permite generar un archivo cuyo diseño es el siguiente:

Respecto a Comprobante/CBU, se concatena la informacion de la siguiente forma:

-Tipo comprobante F/R/D= Tipo(1)+Letra comprob(1)+sucursal(4)+numero emision(8)+8 blancos.

- Tipo comprobante C =tipo(1)+nrocertificado(12)+7 blancos.

- CBU=Numero de CBU (22 posiciones).

# 3.b.6 Datos de Contacto

Es obligatoria la consignación de datos de contacto asociados a cada DDJJ. Si el sistema detectara datos de contacto del contribuyente de la DDJJ que constaran en el padrón por trámites anteriores, le mostrará como opciones para seleccionar cuál quiere asociar a la DDJJ que está confeccionando.

Como es obligatoria su consignación, no podrá confirmar la DDJJ hasta no haber incorporado esta información en el padrón web. Esto puede ser actualizado desde la opción Modificaciones-> Modificación de Otros datos --> Contactos en el menú principal de Padrón Web de SIAT.

# Apartado: De la Forma de Cálculo de Saldos de una DDJJ

En líneas generales, la determinación del saldo de una DDJJ dependerá de si existen características particulares respecto a ciertas actividades que el contribuyente desarrolle.

Cada año fiscal la Ley impositiva fija los valores mínimos a ser conformados por el contribuyente, si sus actividades se encuadran en una de dos principales características:

**a)** Pertenece a un Grupo de Actividades Primarias/Industriales , de Comercio y de Servicios. Para ellas se fijan mínimos en función de la Cantidad de Titulares y de los Dependientes de Actividades Gravadas, dato que es solicitado de declarar apenas comienza la confección de una DDJJ.

Un ejemplo:

Periodo a declarar: 2018/1. Tabla de mínimos por rango según ley impositiva del 2017:

| Nº de Titulares y<br>Personal en<br>relación de<br>dependencia | Industria<br>y<br>primarias | Comercio | Servicios |  |
|----------------------------------------------------------------|-----------------------------|----------|-----------|--|
| 1a2                                                            | \$ 195 \$ 260               |          | \$ 195    |  |
| 3a5                                                            | \$ 349                      | \$ 666   | \$ 316    |  |
| 6 a 10                                                         | \$ 755                      | \$ 1.096 | \$ 861    |  |
| 11 a 20                                                        | \$ 1.324                    | \$ 1.843 | \$ 1.641  |  |
| Más de 20                                                      | \$ 1.771                    | \$ 2.445 | \$ 2.185  |  |

Si el contribuyente cuenta con actividades de comercialización por ejemplo, y es unipersonal, corresponde pagar el mínimo de la linea 1 \$260, independientemente de la facturación que declare, aún cuando no tenga actividad o ingresos en el mes, excepto que esté exento.

Si lo determinado según su importe bruto declarado resultara en menos del mínimo, deberá realizar la consignación de Diferencia para integración del mismo, en Positiva o Negativa en función de este mínimo determinado.

 b) Las actividades del contribuyente pertenecen a determinados rubros que por su especificidad se encuentran descriptas en apartados especiales de la ley. Este espectro está constituido por ejemplo por:

- Exhibición de películas condicionadas, deberá declarar (ya que así lo va a solicitar la aplicación) la cantidad de butacas, valor que permitirá determinar el impuesto mínimo a pagar según el valor estipulado para dicho concepto en la Ley impositiva de ese año.

- Actividades financieras, existen mínimos por cuenta corriente, dato adicional este que se solicita en la aplicación para dicho cálculo.

- Juegos de Azar,
- Salones de baile, discotecas.
- Salones de Juego como Bingos.

Si existiera una combinación de a) y b) en sus actividades, se tomará el mayor valor de impuesto mínimo determinado en el conjunto de las mismas.

El contribuyente está obligado a declarar TODAS las actividades que figuraran como vigentes en el año fiscal que está declarando. La aplicación está preparada para permitirle consignar actividades económicas que no generaran movimiento en el mes, solicitándole que indique la situación particular mediante un check box de "Sin Actividad", "Sin ingresos" o "Exenta". En ese caso, la aplicación fuerza a cero el impuesto determinado para las actividades que posean consignado este dato, y los importes declarados en caso de Sin Actividad o Sin Ingreso. Vale aclarar que sí es obligatorio consignar la alícuota que corresponda, independientemente de estas condiciones.

# Determinación del saldo de la DDJJ

Se procede, una vez finalizada la confección, a realizar el cálculo del saldo determinado, a favor del Contribuyente o favor de API (Saldo a pagar), de la siguiente forma:

SUMA de parciales de impuesto determinado por cada actividad

# MÁS

Diferencia a mínimo Positiva

## MENOS

(Diferencia a mínimo Negativa + Suma de total de Retenciones, Percepciones y Otros Pagos + Saldo a favor de periodos anteriores)

El resultado de este cálculo es la determinación del saldo, a pagar por el contribuyente (es decir a Favor de API) o queda a su favor para ser deducido en declaraciones posteriores.

# GUIA DEL USUARIO

# **ANEXO**

# Diseño de archivo para carga en lote de deducciones

# 1) SIPRIB/SIRCAR

| Una linea por cada retención |          |          |           |                                                |  |
|------------------------------|----------|----------|-----------|------------------------------------------------|--|
| Atributo                     | Posición | Posición | Formato/v | valores                                        |  |
|                              |          | Desde    |           | Hasta                                          |  |
| CUIT agente                  | 1        |          | 13        | xx-xxxxxxxx-x Cuit Agente de Retención         |  |
|                              |          |          |           | con guiones                                    |  |
| Numero IB                    | 14       |          | 23        | Numero de cuenta IIBB del Agente de retención  |  |
| Fecha retención              | 24       |          | 33        | DD/MM/YYYY Fecha de la retención               |  |
| Certificado                  | 34       |          | 45        | Tipo A , implica Año(4) y Nro de Certificado   |  |
| Tipo comprobante             | 46       |          | 46        | A-Certificado Siprib, C-Otros Certificados,    |  |
|                              |          |          |           | F-Factura,                                     |  |
|                              |          |          |           | R-Recibo, D-Nota de Débito, L-Liquidación      |  |
| Letra                        | 47       |          | 47        | A,B,C,M (para Tipos F, R,D) o ' '              |  |
| Sucursal                     | 48       |          | 51        | para tipos F, R, D o '0000' para el resto      |  |
| Emisión                      | 52       |          | 59        | para tipos F, R, D o '0000' para el resto      |  |
| Monto retención              | 60       |          | 70        | E(8).D(2)                                      |  |
| Número Liquidació            | n71      |          | 90        | Número Liquidación para tipo L, caso contrario |  |
|                              |          |          |           | blancos                                        |  |

# 2) SIRCREB / SIRPEI

Una linea por cada percepción

| Atributo           | Posición | Posición | Formato/v | alores                                            |
|--------------------|----------|----------|-----------|---------------------------------------------------|
|                    |          | Desde    |           | Hasta                                             |
| CUIT Agente        | 1        |          | 13        | xx-xxxxxxx-x Cuit agente de retencion con guiones |
| Numero IB          | 14       |          | 23        | Numero de cuenta IIBB del Agente de retencion     |
| Fecha retención    | 24       |          | 33        | DD/MM/YYYY Fecha de la percepcion                 |
| Tipo comprobante   | 34       |          | 34        | 'C' - 'F' - 'R' - 'D'                             |
| Letra comprobante  | 35       |          | 35        | Letra comprobante                                 |
| Numero sucursal    | 36       |          | 39        | Sucursal                                          |
| Numero emision     | 40       |          | 47        | Numero emision                                    |
| Importe retención  | 48       |          | 57        | E(8).D(2) importe percepcion                      |
| Numero certificado | 58       |          | 69        | Numero de certificado de percepcion               |
| Nro.Despacho Aduar | nero 70  |          | 89        | Blancos                                           |
| CBU                | 90       |          | 111       | Blancos                                           |

# Control de Versiones de esta guíal

| Fecha       | Versión | Descripción                                                                                                    |
|-------------|---------|----------------------------------------------------------------------------------------------------|
| Abril/2021  | V.1.0   | Creación                                                                                                    |
| Agosto/2021 | V.2.0   | Se agrega descripción de nuevas funcionalidades:<br>- Desglose de Monto no Gravado de acuerdo a incisos del articulo<br>179 CF<br>- Actualizar deducciones desde sistema |

# FIN

# de esta Guía de Usuario

Ministerio de Economía

Secretaría de Finanzas e Ingresos Públicos

Sectorial de Informática

# **VERSION 2.0**